## How to Apply

Y

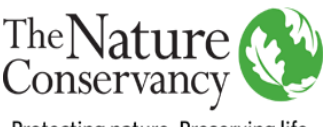

Protecting nature. Preserving life.

### To apply for a position at The Nature Conservancy, follow these steps:

If you haven't applied through our system and don't have a username/password, select "**New User**" on the upper right side of the page. It's recommended that you clear your internet cache and browser history before accessing our system.

- 1. Click **Apply Now** when you find a job that interests you.
- 2. Select the preferred method to **upload your resume.** Uploading a cover letter is a separate function that is optional.
- 3. Complete the application details. If you used the resume parser, review/edit information as needed.
- 4. Click Submit to be considered for position. Save for later to continue your application later.

| 8     | My Activities allows you to manage your profile. You can view both saved and submitted applications, | upload |
|-------|----------------------------------------------------------------------------------------------------|--------|
| suppl | emental documents or withdraw current applications from consideration.                               |        |

|                                                                              | Job Search   My Notifica                                 | tions My Activ                                                           | ities My Favorite J                                                  | obs   My Saved Searche                                               | s   My Account Inform                                                             | nation                                               | Signed In as Minnie   Sign (                                               | Dut      |
|------------------------------------------------------------------------------|----------------------------------------------------------|--------------------------------------------------------------------------|----------------------------------------------------------------------|----------------------------------------------------------------------|-----------------------------------------------------------------------------------|------------------------------------------------------|----------------------------------------------------------------------------|----------|
|                                                                              | Keyword                                                  | ds<br>Search                                                             | Reset Sear                                                           | rch Save Search                                                      | Se More Options                                                                   | earch Tips                                           |                                                                            |          |
|                                                                              | 98 matches found Search Results                          |                                                                          |                                                                      |                                                                      |                                                                                   |                                                      | Sort By Posted Date                                                        |          |
|                                                                              | Assistant Marine Coordinal<br>Department: Hawaii Oper Ur | tor, Maui Progra<br>nit Conservation                                     | m - 44510<br>Job Family: Conserv                                     | ation   Location: Hawaii   F                                         | Posted Date: 08/01/201                                                            | 6                                                    |                                                                            |          |
|                                                                              |                                                          |                                                                          |                                                                      |                                                                      |                                                                                   |                                                      |                                                                            |          |
| My Activities                                                                | J                                                        | lob Search   My N                                                        | otifications   My Activi                                             | ties   My Favorite Jobs   My                                         | v Saved Searches   My A                                                           | Account Information                                  | Signed In as Minnie   \$                                                   | Sign Out |
| My Activities                                                                | J                                                        | lob Search   My N                                                        | lotifications   My Activi                                            | t <b>ies</b>   My Favorite Jobs   My                                 | y Saved Searches   My A                                                           | Account Information                                  | Signed In as Minnie   S                                                    | Sign Out |
| My Activities                                                                | J                                                        | lob Search   My N                                                        | iotifications   My Activi                                            | ties   My Favorite Jobs   My                                         | y Saved Searches   My A                                                           | Account Information                                  | Signed In as Minnie   S<br>s from All Applications                         | Sign Out |
| My Activities Applications Job Title                                         | L                                                        | lob Search   My N<br>Job ID Lo                                           | otifications   My Activi                                             | ties   My Favorite Jobs   My<br>Status                               | y Saved Searches   My A                                                           | Display application                                  | Signed In as Minnie   S<br>s from All Applications<br>Withdraw Application | Sign Out |
| My Activities Applications Job Title Administrative Assis                    | J<br>stant                                               | Job ID Lo<br>Not Submitt<br>Application I                                | otifications   My Activi<br>cation<br>ed:<br>nas been                | ties   My Favorite Jobs   My<br>Status<br>Submitted                  | V Saved Searches   My /<br>Date Created<br>06/14/2016 3:46PM                      | Display application Date Submitted 06/14/2016 3:46PM | Signed In as Minnie   S<br>s from All Applications<br>Withdraw Application | Sign Out |
| My Activities Applications Job Title Administrative Assis As Needed Land Str | J<br>stant<br>eward                                      | Job ID Lo<br>Not Submitt<br>Application I<br>SAVED, but r<br>Submitted : | cation<br>cation<br>ed:<br>has been<br>hot submitted.<br>Application | ties   My Favorite Jobs   My<br>Status<br>Submitted<br>Not Submitted | V Saved Searches   My /<br>Date Created<br>06/14/2016 3:46PM<br>07/29/2016 8:02AM | Display application Date Submitted 06/14/2016 3:46PM | Signed In as Minnie   S<br>s from All Applications<br>Withdraw Application | Sign Out |

Once your application is submitted, "You have successfully submitted your job application" appears and email verification is sent to the address entered in your profile **if you selected e-mail as your preferred method of contact**. This is the only system generated email you will receive.

## **Searching for Jobs**

To locate a position not visible on the home screen, use the scroll buttons, keyword or advanced search functions. You can also create a Job Search Agent that will automatically notify you by e-mail when new jobs meeting search criteria are posted.

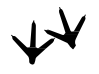

To create a job search agent, follow these steps:

1. Input searching keywords and click **Save Search** at top of page.

- 2. Name your search. Check Notify me when new jobs meet my criteria box.
- 3. Enter your email address in the Send email notification field.
- 4. Click Save Search.

| Save Search                | Job Search   My Notifications   My Activities   My Favorite Jobs   My Saved Searches   My Account Information |  |  |  |  |
|----------------------------|----------------------------------------------------------------------------------------------------|--|--|--|--|
| Select the checkbox and e  | nter an email address if you want the search results for this saved search to be emailed to you               |  |  |  |  |
| My Saved Search            |                                                                                                    |  |  |  |  |
| *Send email notification t | h TNC - MINNEAPOLIS  o mmouse@email.com ×  Save Search                                                        |  |  |  |  |
| * Required Information     |                                                                                                    |  |  |  |  |
| Return to Previous Page    | Job Search   My Notifications   My Activities   My Favorite Jobs   My Saved Searches   My Account Information |  |  |  |  |

Jobs meeting search criteria will be sent to you as soon as they are posted. Job search agents expire after 365 days.

## **System Requirements**

Our system supports Firefox v. 38, 42, 52, & 53; Internet Explorer v. 11; and Microsoft Edge v. 25.10586 & 39.14986. Specific operating systems and browsers include:

- Apple iOS (versions 7 8) Safari 8.02, 9, & 10
- Mac OS X Safari 8 & 9
- Android (versions 5, 6, 7) Chrome 5, 6, & 7
- Windows Chrome 42 & 58

Cookies must be enabled on your browser for the site to operate properly. It's highly recommended to clear your internet cache before accessing the system.

## **Frequently Asked Questions**

#### Can I submit my application via email?

As an equal opportunity employer and federal contractor, all applicants are required to apply for specific positions using our online application system found on <u>www.nature.org/careers</u>.

We are unable to accept resumes sent by email. You will be able to attach your resume when applying for a specific job. You can also set up a job search agent to email you when new jobs of interest are posted. To locate a specific job quickly, type part of the job title in the keyword search.

#### The system doesn't recognize my username/password.

Unfortunately, we are unable to reset applicant profiles or passwords. Please try the login help function to have your

password emailed to you. If the system is unable to recognize your username or password or you no longer have the email account you used to create your profile, you'll need to create a new applicant profile and use a valid email address as your username.

#### Deleting an old application/resume and using the 'withdraw' button

Once you've submitted your application for a position, it becomes part of the official recruiting record that we are required to keep on all applicants and cannot be revised. This includes the resume that is attached to it. You have the option to upload either the current or a new resume every time you apply to a new position. If you want to attach a new resume to a position you already applied to, your best option would be to apply again to the same position, disregarding the "you've already applied" message. Afterwards, please use the 'withdraw' button to remove your older submission from consideration. It is extremely helpful if you include the job title when naming your resume in the system.

#### I was unable to view pop-ups

If you are unable to open a resume or other attachments, it may be due to your pop-up blocker settings. To temporarily allow pop-ups, hold down the control button, then click the mouse. **Continue to hold down control** until the resume appears, even after letting go of the mouse button (this can take up to ten seconds, depending on your computer speed). Toolbars such as Yahoo and Google may interfere with the operation of the website. If you are experiencing other problems, you may want to try disabling and see if that resolves the issue.

#### I accidentally answered that I was under 18 in the questionnaire. Can I change it?

This is not something that may be changed, but shouldn't be a concern as recruiters will recognize that based on your resume and application you likely answered the question incorrectly. This won't screen you out.

If you are still concerned about it, you could apply again to the position. You will receive a "You've already applied" message but you may disregard. Recruiters will review the most recently submitted application.

# Please contact <a href="mailto:applyhelp@tnc.org">applyhelp@tnc.org</a> if your questions weren't answered in this document. If you require accommodation due to a disability, please e-mail your request to <a href="mailto:applyhelp@tnc.org">applyhelp@tnc.org</a> and include "accommodation" in the subject line.